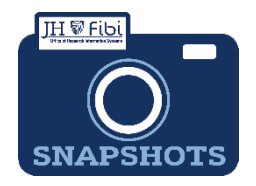

## Recall a Proposal Development Record

## How do I recall a PD record?

When a Proposal Development record has been routed for approval, it can be recalled for further edits. If the status shows as **Approval in Progress**, complete the following steps:

| Click on the More Actions button                                                                                                    | i         | in the u        | ıpper rig         | jht c  | orner.       |                      |   |   |   |
|----------------------------------------------------------------------------------------------------|-----------|-----------------|-------------------|--------|--------------|----------------------|---|---|---|
| PD#162967 : Proposal needing to be recalled  PD#162967 : Proposal needing to be recalled  PD#162967 : Proposal |           |                 |                   |        |              | Approval in Progress |   |   |   |
| Proposal General Other Information Budget Questionnaire Attachment<br>Route Log                                                                                                    | s Comment | s Permissions C | Current & Pending | Review | ORIS Support | Certification        | ? | I | 5 |

Choose **Recall Proposal** from the dropdown menu.

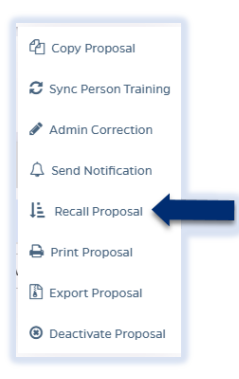

□ Enter the reason the record needs to be recalled and click on the **Recall Proposal** button.

| Recall Proposal             |                                                                         | ×      |   |
|-----------------------------|-------------------------------------------------------------------------|--------|---|
| description                 |                                                                         |        |   |
|                             |                                                                         |        |   |
| O Support following files u | nder 50 MB i daf das dask sin vini pot potr tit vis kisk zip ison vismi | 00.7%0 |   |
|                             | 0                                                                       |        |   |
|                             | Drop your file here or Choose File (s)                                  |        |   |
|                             |                                                                         |        |   |
|                             |                                                                         |        | 4 |

The status will change to *Recall*, the user can make edits and submit again when ready.

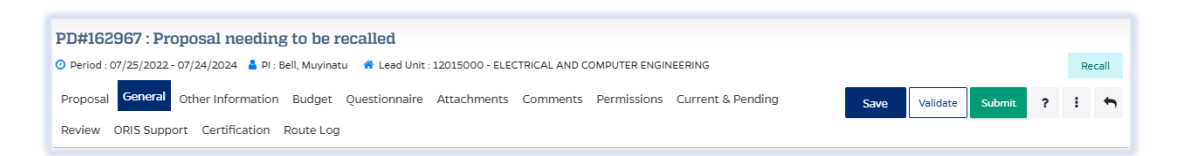

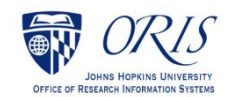

Last Updated 9/16/2022